# Neues Ticket-Reservationssystem für DNF2025

#### Schritt 1

Bitte oberhalb der Seite «Eintrittskarten» den Button «Alle ansehen» anklicken ...

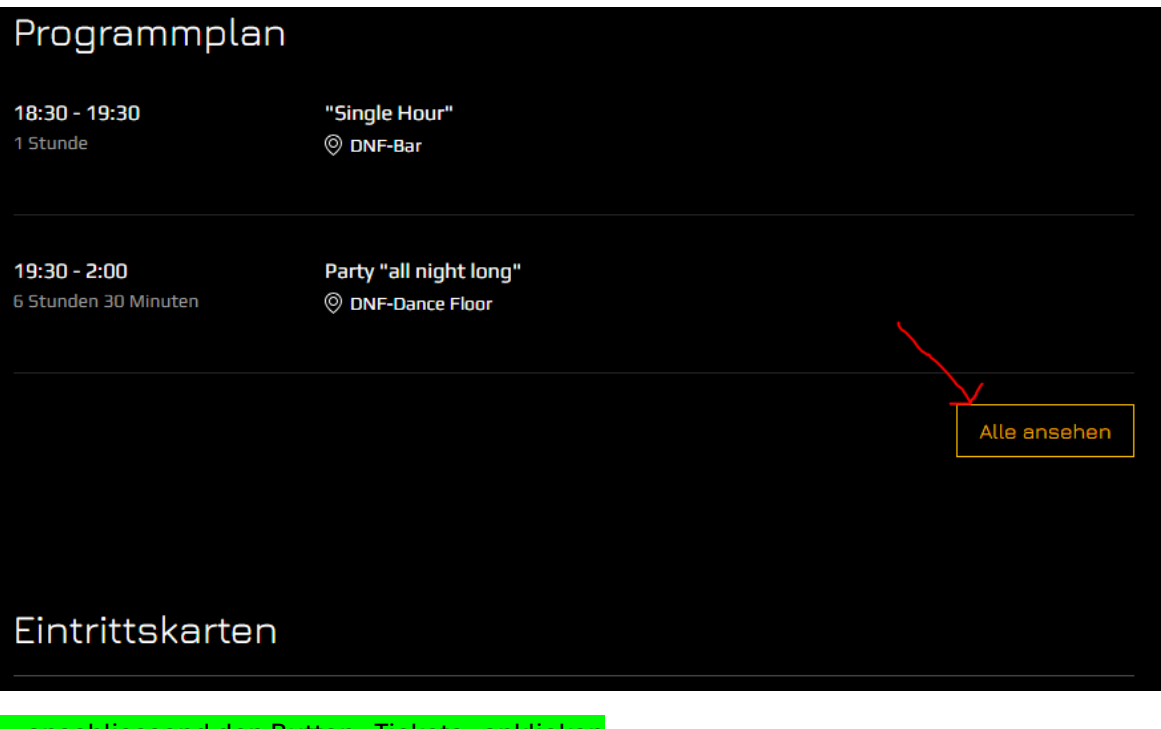

.. anschliessend den Button «Tickets» anklicken

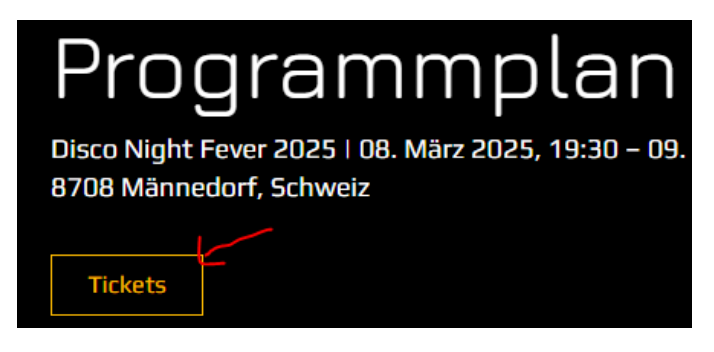

### <u>Alternativvariante</u> (statt die ersten beiden Schritte) ganz unten rechts den Butto «Tickets wählen» anklicken:

| Tickettyp<br>Stehtisch Nr. 6 (8 Pers.) | <sup>Preis</sup><br>CHF 190.00 |                |
|----------------------------------------|--------------------------------|----------------|
| Verkauf endet:<br>02. März 2025, 23:59 | Verkauf offen                  |                |
| Mehr Infos V                           |                                |                |
|                                        |                                |                |
|                                        |                                |                |
|                                        |                                | Tickets wählen |

## Schritt 2

a) Entweder den Plan vergrössern und <u>direkt aus dem Plan</u> die entsprechende Lounge oder Hochtisch reservieren.

Für das normale «Einzel-Ticket» den blauen Bereich «Dance Floor» anklicken, für das «10 für 8»-Paket das kleine grünen Feld unterhalb Stehtisch Nr. 3 anklicken, für ein «Speed-Dating»-Tiket das entsprechende Feld **Speed Dating** anklicken und für das «Ich Bin Single»-Ticket das entsprechende <mark>Feld neben der DNF-Bar</mark> anklicken

### Plan kann beim «+» (siehe roter Pfeil) vergrössert werden.

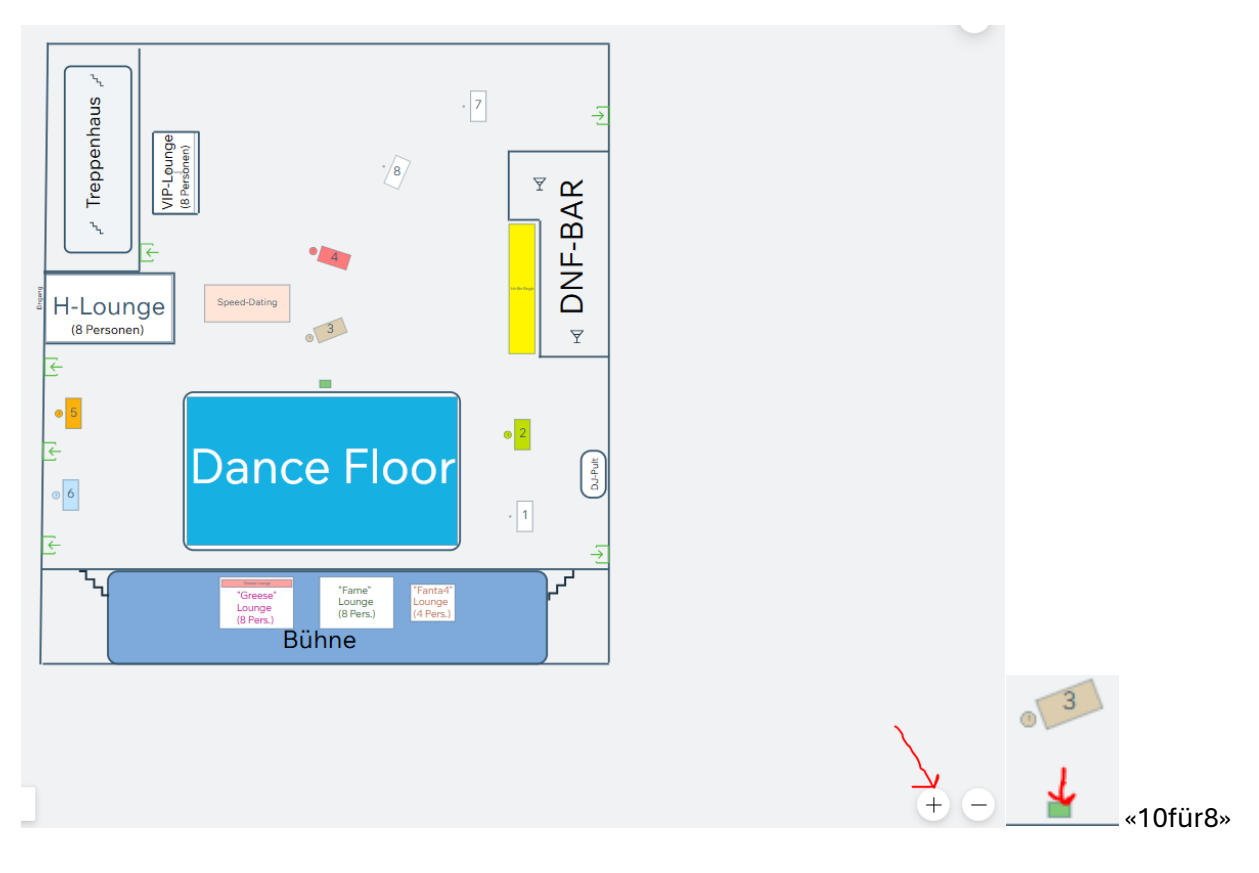

b) oder zuerst <u>«Aus der Ticketliste wählen</u>», links vom Plan, anklicken

| Aus der Ticketliste wählen |          |
|----------------------------|----------|
| Gesamtsumme                | CHF 0.00 |
| Zur Kasse                  |          |

... und die gewünschte Lounge, Stehtisch, «10für8»-Paket oder Einzel-Tickets anwählen und «zum Wahrenkorb hinzufügen»